## บทที่ 13 การตรวจสอบผลการคำนวณที่เกี่ยวกับการจ่ายเบี้ยงยัน

## 💠 วัตถุประสงค์

เพื่อให้ผู้ใช้งานสามารถตรวจสอบผลการคำนวณที่เกี่ยวข้องกับการจ่ายเบี้ยขยันทั้งทางจอภาพ และทางรายงานต่างๆ ได้

## 🔹 ขั้นตอนการทำงาน

- 🌶 การคำนวณเงินเดือน โดยสามารถดูรายละเอียดได้จากกู่มือการใช้งานระบบเงินเดือน หัวข้อการคำนวณเงินเดือน
- 🌶 ตรวจสอบผลการคำนวณที่เกี่ยวกับการจ่ายเบี้ยงยัน ตามรายละเอียคค้านล่าง

## 💠 การตรวจสอบผลการคำนวณที่เกี่ยวกับการจ่ายเบี้ยงยัน

#### 🕸 การตรวจสอบผลการคำนวณทางจอภาพ

#### วิธีการบันทึกข้อมูล

หน้าจอ งานเงินเดือน → เมนูข่อย ผลการคำนวณเงินเดือน → กลิกที่ วันที่จ่าย ของงวดเงินเดือนที่ต้องการ ตรวจสอบ เช่น งวดวันที่ 30/06/2562 เป็นต้น

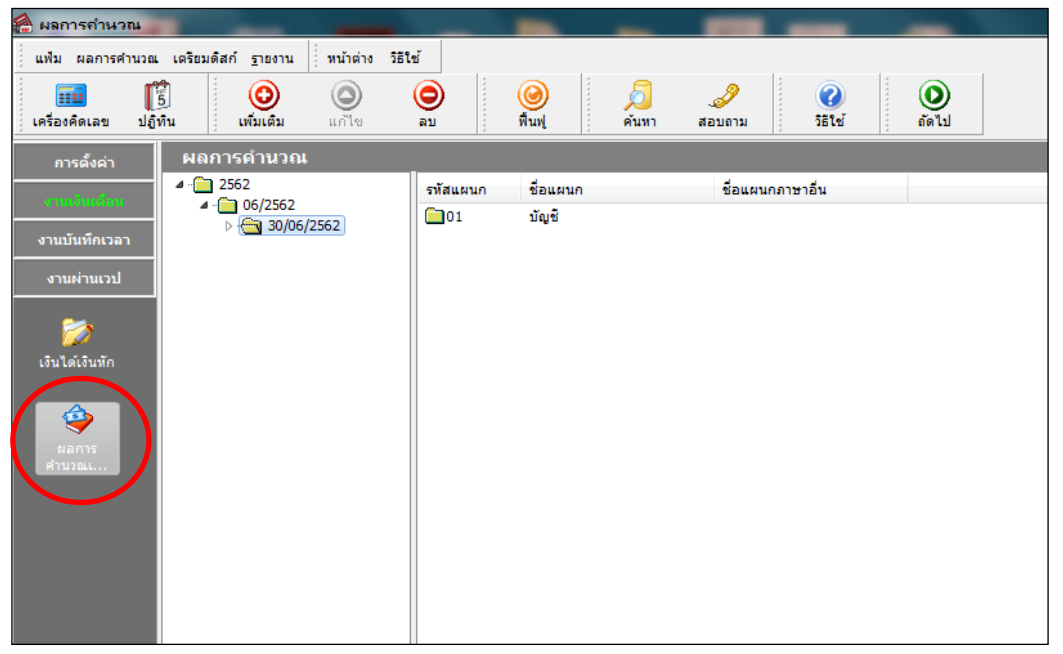

> ดับเบิ้ลกลิกที่ แผนกที่ต้องการ → กลิกที่ ชื่อพนักงาน ที่ต้องการตรวจสอบ → กลิกเมาส์ขวา → เลือก แสดงผลการกำนวณ หรือ ดับเบิ้ลกลิกที่ชื่อพนักงาน

| 🙈 ผลการคำนวณ                                                |                                                                             |                             |                  | -                       |      |                                                                                        |                                                         |             |  |
|-------------------------------------------------------------|-----------------------------------------------------------------------------|-----------------------------|------------------|-------------------------|------|----------------------------------------------------------------------------------------|---------------------------------------------------------|-------------|--|
| แฟ้ม ผลการคำนวณ<br>                                         | เตรียมดิสก์ <u>ร</u> ายงาน ท<br>]<br>มิ<br>มิ<br>มิ<br>มิ<br>มิ<br>มิ<br>มิ | น้าต่าง วิธีใช้<br>.ก้ไข ลบ |                  | <b>()</b><br>พื้นฟู     | ейци | . <i>3</i><br>สอบถาม                                                                   | (2)<br>วิธีไข้                                          | ()<br>ถัดไป |  |
| <sub>การตั้งค่า</sub> ผลการคำนวณ                            |                                                                             |                             |                  |                         |      |                                                                                        |                                                         |             |  |
| งานเป็นต่อม<br>งานบันทึกเวลา<br>งานผ่านเวป<br>อันได้เงินทัก | ⊿ - 🚰 2552<br>⊿ - 🦳 06/2562<br>⊿ - 🦳 30/06/2562                             | 2<br>2                      | ัสพนักงาน<br>001 | ชื่อ-นามส<br>ศิระ ชาติพ | กุล  | ชื่อภา:<br>แสดงมลการคำ<br>แสดงวิธีกำนวเ<br>แสดงกงด.91(9<br>ลบผลการคำนา<br>แก้ไขผลการคำ | ษาอื่น<br>หมวณ(W)<br>ณภาษิ(X)<br>9)<br>วณ(V)<br>านวณ(Z) |             |  |
| 🥹<br>ผลการ<br>ศานวณ                                         |                                                                             |                             |                  |                         |      |                                                                                        |                                                         |             |  |

งากนั้นโปรแกรมจะปรากฏหน้าจอ ผลการคำนวณ ของพนักงาน ดังรูป กรณีพนักงานมีการทำผิดเงื่อนไขของ บริษัท คือ มีการขาด ลา มาสาย หรือกลับก่อนเวลา จะไม่ได้รับเบี้ยงยัน

| <b>1</b> | ลการค่                                 | านวณ - 001.ส     | ศีระ ว        | ราติพอน          | í 👘          |                 | 1                   |                   | 2       |            |                           |             |                 |
|----------|----------------------------------------|------------------|---------------|------------------|--------------|-----------------|---------------------|-------------------|---------|------------|---------------------------|-------------|-----------------|
| l ui     | ไม แก้ไ                                | ไข หน้าต่าง      | วิธีใช่       | ĭ                |              |                 |                     |                   |         |            |                           |             |                 |
| เค       | <br>ร่องคิดเล                          | มี<br>ข ปฏิทิน   | ****          | (2)<br>เพิ่มเติม | (O)<br>แก้ไข | <b>()</b><br>ลบ | <b>()</b><br>พื้นฟู | <i>โ</i><br>ค้นหา | ം.<br>അ | มีกาม      | <ul> <li>75ใช้</li> </ul> |             |                 |
| ประ      | เภทข้อมู                               | ล ∆วันที่        | Δ             |                  |              |                 |                     |                   |         |            |                           |             |                 |
| รหัส     |                                        | ชื่อ             |               |                  | เงินเพิ่ม    | เงินทัก         | อีนา                | ส่านวน            | ครั้ง   | ด่าใช้จ่าย | คิดภาษี                   | ประกันสังคม | ส่ารองเลี้ยงชีพ |
| - 1      | 🖃 ประเภทข้อมูล : 2.เงินได้หรือหักในงวด |                  |               |                  |              |                 |                     |                   |         |            |                           |             |                 |
|          | วันที่ :                               | 01/06/2562       |               |                  |              |                 |                     |                   |         |            |                           |             |                 |
|          | 2150                                   | หักลากิจ         |               |                  |              |                 |                     | 1.00              | 1       | 0.00       |                           |             |                 |
| - 1      | ระเภทข้อ                               | มูล : 3.ผลการคำ  | นวณ           |                  |              |                 |                     |                   |         |            |                           |             |                 |
|          | วันที่ :                               | 30/06/2562       |               |                  |              |                 |                     |                   |         |            |                           |             |                 |
|          | 1                                      | เงินเดือน        |               |                  | 12,000.00    |                 |                     | 30.00             | 1.00    | 0.00       | 12,000.00                 | 12,000.00   | 12,000.00       |
|          | 16                                     | เบี้ยขยัน(ตามส์ข | 1 <b>ธ</b> ์) |                  | 0.00         |                 |                     | 1.00              | 1.00    | 0.00       | 0.00                      |             |                 |
|          | 2150                                   | หกลากจ           |               |                  |              | 400.00          |                     | 1.00              | 1.00    | 0.00       | -400.00                   |             |                 |
|          | 7                                      | พักประกันสังคม   |               |                  |              | 600.00          |                     | 1.00              | 1.00    | 0.00       |                           |             |                 |
|          | 8                                      | ประกันสังคมที่บ  | ริษัทส        | มทบ              |              |                 | 600.00              | 1.00              | 1.00    | 0.00       |                           |             |                 |
|          | 15                                     | เงินที่พนักงานได | เร็บ          |                  | 11,000.00    |                 |                     | 1.00              | 1.00    | 0.00       |                           |             |                 |

ภรณีพนักงานไม่ทำผิดเงื่อนไขของบริษัท จะได้รับเบี้ยงยันตามที่ได้กำหนดอัตราไว้ในประเภทเบี้ยงยันที่

พนักงานได้รับโดยอัตโนมัติ

| 1    | ผล       | การคำ                  | นวณ - 001.ส์     | ศีระ ชาติพอเ     | ú 👘          |                |               |                   | 2        |                     |           |             |                 |
|------|----------|------------------------|------------------|------------------|--------------|----------------|---------------|-------------------|----------|---------------------|-----------|-------------|-----------------|
|      | แฟ้ว     | ม แก้ไร                | ย หน้าต่าง       | วิธีใช้          |              |                |               |                   |          |                     |           |             |                 |
|      | .ครีอ    | <b>ราย</b><br>วงคิดเลร | 15<br>ปฏิทิน     | (2)<br>เพิ่มเติม | (O)<br>แก้ไข | <b>อ</b><br>มน | (2)<br>พื้นฟู | <u>อ</u><br>ค้นหา | ം.<br>മാ | <b>&gt;</b><br>บถาม | 3ธีใช้    |             |                 |
| J    | ระเร     | ทข้อมูล                | วันที่           |                  |              |                |               |                   |          |                     |           |             |                 |
| รหัง | <b>1</b> |                        | ชื่อ             |                  | เงินเพิ่ม    | เงินหัก        | อื่นๆ         | สำนวน             | ครั้ง    | ด่าใช้จ่าย          | คิดภาษี   | ประกันสังคม | ส่ารองเลี้ยงชีพ |
|      | ประ      | เภทข้อ:                | มูล : 3.ผลการคำ  | านวณ             |              |                |               |                   |          |                     |           |             |                 |
|      | -        | วันที่ : 3             | 0/06/2562        |                  |              |                |               |                   |          |                     |           |             |                 |
|      |          | 1                      | เงินเดือน        |                  | 12.000.00    |                |               | 30.00             | 1.00     | 0.00                | 12,000.00 | 12,000.00   | 12,000.00       |
|      |          | 16                     | เบี้ยขยัน(ตามส์ห | າຣົ)             | 450.00       |                |               | 1.00              | 1.00     | 0.00                | 450.00    |             |                 |
|      |          | 7                      | หักประกันสังคม   |                  |              | 600.00         |               | 1.00              | 1.00     | 0.00                |           |             |                 |
|      |          | 8                      | ประกันสังคมที่บ  | ริษัทสมทบ        |              |                | 600.00        | 1.00              | 1.00     | 0.00                |           |             |                 |
|      |          | 15                     | เงินที่พนักงานได | ຳ້ຮັບ            | 11,850.00    |                |               | 1.00              | 1.00     | 0.00                |           |             |                 |

#### 🗱 การตรวจสอบผลการคำนวณจากรายงานต่างๆ

นอกจากจะตรวจสอบผลการคำนวณที่เกี่ยวกับการจ่ายเบี้ยงยันจากหน้าจอแสดงผลการคำนวณแล้ว ท่านยังสามารถ ตรวจสอบผลการคำนวณที่เกี่ยวกับสิทธิการลาของพนักงานจากรายงานต่างๆ ได้อีกทางหนึ่ง

รายงานสรุปยอดเงินเดือนพนักงานตามแผนกสังกัด

## วิธีการบันทึกข้อมูล

৮ หน้าจอ งานเงินเดือน → เมนูข่อข ผลการคำนวณเงินเดือน → คลิก เมนูรายงาน → เลือก รายงานสรุป ยอดเงินเดือน → เลือก รายงานสรุปยอดเงินเดือนพนักงานตามแผนกสังกัด

| 🖀 ผลการกำนวณ                                          |                                                                                                    | and the second design of the second design of the s |  |  |  |  |  |
|-------------------------------------------------------|----------------------------------------------------------------------------------------------------|----------------------------------------------------------------------------------------------------|--|--|--|--|--|
| แพ้ม ผลการคำนวณ เตรียมดิสก์                           | รายงานส่งสรรพากร(D)<br>รายงานแสดงผลการคำนวณเงินเดือน(E)<br>รายงานส่งสรรพากร (ฉบับที 3 ลว.11/1/2555)(3)                                                                 | <ul> <li>มงาม</li> <li>วิธีใช้</li> <li>อัตไป</li> </ul>                                                                                                    |  |  |  |  |  |
| การตั้งค่า ผลการเ<br>รายสมเรียง<br>งานบันทึกเวลา 4:10 | รายงานส่งประกันสังคม(F)<br>รายงานส่งประกันสังคม (ฉบับที 2 ลา.22/12/2546)(2)<br>รายงานส่งกรมพัฒนาไม่อิยเรงงาน(G)<br>รายงานสรุปยอดเงินเดือน(H)                           | <ul> <li>ข้อภาษาอื่น</li> <li>รายงานสรุปยอดเงินเดือนพนักงานตามแผนกลังกัด(B)</li> </ul>                                                                                                    |  |  |  |  |  |
| งานผ่านเวป<br>อ้อง<br>เงินใต้เงินทัก                  | รายงานสรุปยอลเงินเดือน (กระคาษต่อเนื่อง 15"x11")(1)<br>รายงานสรุปยอลเงินเดือน (กระคาษต่อเนื่อง 9"x11")(9)<br>PAYROLL SUMMARY REPORT<br>PAYROLL SUMMARY REPROT (9"x11") | รายงานสรุปขอดเงินเดือนพนักงานตามแมนกสังกัด (อัตรา)(C)<br>รายงานสรุปขอดเงินเดือนพนักงานตามแมนกสังกัด แขกเงินเพิ่ม/หัก(E)<br>รายงานสรุปขอดเงินเดือนพนักงานตามแมนกสังกัด (Drill Down)(D)<br>รายงานสรุปขอดเงินเดือนตามแมนกสังกัด(แสดงตามเงินเพิ่มเงินหัก)(F)                                                                                                    |  |  |  |  |  |

> ระบุ วันที่ผลการกำนวณเงินเดือน ของงวดที่ต้องการตรวจสอบ (วันที่จ่ายตามที่ได้กำหนดไว้ในหน้าจอการตั้ง

| งวดเงินเดือน) 🔿 คลิก 🗹 บันทึก                                                            |     |  |  |  |  |  |  |
|------------------------------------------------------------------------------------------|-----|--|--|--|--|--|--|
| 🏤 เลือกวันที่วันที่ผลการคำนวณเงินเดือนที่ต้องการพิมพ์ 📃 🖻                                | x   |  |  |  |  |  |  |
| แพ้ม แก้ไข 🕴 หน้าต่าง วิธีใช้ 🛛 🌛 🗐 🔯 🗊 🗊                                                |     |  |  |  |  |  |  |
| 🔲 ทั้งหมด                                                                                |     |  |  |  |  |  |  |
| 📝 ช่วงวันที่วันที่ผลการศำนวณเงินเดือน                                                    |     |  |  |  |  |  |  |
| ตั้งแต่ 30/06/2562 🗊 ปีนี้ ปีก่อน<br>ถึง 30/06/2562 🗊 เดือนนี้ เดือนก่อน                 |     |  |  |  |  |  |  |
| 🖌 บันทึก 🗶 ยกเล็ก                                                                        |     |  |  |  |  |  |  |
| หน้าจอสั่งพิมพ์รายงานดังรูป คลิกปุ่ม                                                     |     |  |  |  |  |  |  |
| รายงานสรุปขอดเงินเดือนพนักงานตามแผนกลังกัด(C:\Program Files (x86)\EBP\BplusHrm v7.1\Repo | r X |  |  |  |  |  |  |
| แฟม แก้ไข เครื่องมือ   หน้าต่าง วิธีใช้ 🥏 🧔 📷 🕅                                          |     |  |  |  |  |  |  |
| หันทท์ที่ได จอภาพ                                                                        |     |  |  |  |  |  |  |
| ชื่อเครื่องพิมพ์ HP LaserJet P3011/P3015 PCL6 - Payroll 💌 🔄 กราฟ                         |     |  |  |  |  |  |  |
| แนวการพิมพ์ ตามแนวนอน 💌                                                                  |     |  |  |  |  |  |  |
| ขนาดกระดาษ A4 {A4 210 x 297 mm} 🔻                                                        |     |  |  |  |  |  |  |
| กรองข้อมูล 🖉 เริ่มหนิมท์ 🗙 ยกเลิก                                                        |     |  |  |  |  |  |  |
|                                                                                          |     |  |  |  |  |  |  |

≽ เมื่อปรากฏหน้าจอปรับเปลี่ยนข้อความรายงาน ให้เลือกพิมพ์รายละเอียด 🛛 💿 🖬

| 🖀 ปรับเปลี่ยนข้อความในรายงาน          |              |         | 2             |                     |        |                  |          |
|---------------------------------------|--------------|---------|---------------|---------------------|--------|------------------|----------|
| แฟ้ม แก้ไข หน้าต่าง วิธีใช้           |              |         |               |                     |        |                  |          |
| 💼 🎁<br>เครื่องคิดเลข ปฏิทิน เพิ่มเติม | (2)<br>แก่ไข | ອ<br>ລບ | (2)<br>พื้นฟู | <b>อ</b> ี<br>คันหา | สอบถาม | <b>?</b><br>5512 | )<br>T   |
| ชื่อข้อความ                           |              |         | ข้อ           | ความที่ต้องก        | าร     |                  |          |
| พิมพ์รายละเอียด                       | 🔘 พิมพ์      |         |               | 🔘 Ղոր               | ขึ้มพ์ |                  |          |
| ลงชื่อผู้อนุมัติ                      |              |         |               |                     |        |                  |          |
| ลงชื่อผู้จัดทำ                        |              |         |               |                     |        |                  |          |
| ลงชื่อผู้ตรวจสอบ                      |              |         |               |                     |        |                  |          |
|                                       |              |         |               |                     |        |                  |          |
|                                       |              |         |               |                     |        |                  |          |
|                                       |              |         |               |                     | 🖌 i    | ันทึก            | 🗙 ยกเลิก |
|                                       |              |         |               |                     |        |                  |          |

≽ จากนั้นโปรแกรมจะแสดงจอภาพ รายงานสรุปยอดเงินเดือนพนักงานตามแผนกสังกัด ดังรูป

| รายงา         | รายงานสรุปยอดเงินเดือนพนักงานตามแผนกสังกัด<br><sup>ดังแต่วันที่</sup> 30/06/2562 ถึงวันที่ 30/06/2562 |          |            |                        |                  |            |           |            |             |
|---------------|----------------------------------------------------------------------------------------------------|----------|------------|------------------------|------------------|------------|-----------|------------|-------------|
| ตั้งแต่วันที่ |                                                                                                    |          |            |                        |                  |            |           |            |             |
| รหัส          | ชื่อพนักงาน                                                                                           |          | วัน        | <mark>เงินเดือน</mark> | ค่าล่วงเวลา เงิน | ได้หน้าที่ | สวัสดิการ | เงินรางวัล | เงินได้อื่น |
| รหัสสาขา      | 01                                                                                                    |          | สำนักงานให | ល្ង់                   |                  |            |           |            |             |
| แผนก          | 01                                                                                                    | บัญชี    |            |                        |                  |            |           |            |             |
| 001           | นายศิระ ข                                                                                             | กาติพจน์ | 30.00      | 12,000.00              | 0.00             | 0.00       | 0.00      | 450.00     | 0.00        |
| รวมแผนก       | 01                                                                                                    |          | 1 คน       | 12,000.00              | 0.00             | 0.00       | 0.00      | 450.00     | 0.00        |
| รวมสาขา       | สำนักงานใหญ่                                                                                          |          | 1 คน       | 12,000.00              | 0.00             | 0.00       | 0.00      | 450.00     | 0.00        |
| รวมทั้งห      | มด                                                                                                    | 1        | คน –       | 12,000.00              | 0.00             | 0.00       | 0.00      | 450.00     | 0.00        |

## รายงานรายละเอียดเงินรางวัล

## วิธีการบันทึกข้อมูล

৮ หน้าจอ งานเงินเดือน → เมนูข่อข ผลการคำนวณเงินเดือน → คลิก เมนูรายงาน → เลือก รายงานสรุป ยอดเงินเดือน → เลือก รายงานรายละเอียดเงินรางวัล

| 🖀 ผลการกำหวณ                                                                     |                                                                                                    |                                                                                                    |  |  |  |  |  |  |
|----------------------------------------------------------------------------------|----------------------------------------------------------------------------------------------------|----------------------------------------------------------------------------------------------------|--|--|--|--|--|--|
| แห้ม ผลการศานวณ เครียมดิสก์<br>เครื่องคิดเลข ปฏิทีน เ<br>การดังค่า ผลการเ<br>255 | รายงานส่งสรรพากร(D)<br>รายงานแสดงมลการสำนวณเงินเดือน(E)<br>รายงานส่งสรรพากร (ฉบับที 3 ลา.11/1/2555)(3)<br>รายงานส่งประกันสังคม(F)<br>รายงานส่งประกันสังคม (ฉบับที 2 ลา.22/12/2546)(2) | > มี<br>มหาม<br>5ธีไข้<br>5ธีไข้<br>(คั่งไป)                                                                                                    |  |  |  |  |  |  |
| arnufuusien 🕞 - 🦳 I                                                              | รายงานส่งกรมพัฒนาฝีมือแรงงาน(G)                                                                                                    |                                                                                                    |  |  |  |  |  |  |
| งานบันทึกเวลา                                                                    | รายงานสรุปขอดเงินเดือน(H)                                                                                                    | ราบงานสรุปขอดเงินเดอนพนกงานตามแผนกลังกด(b)<br>รายงานสรุปขอดเงินเดือนพนักงานตามแผนกลังกัด (อัตรา)(C)                                                                                                    |  |  |  |  |  |  |
| งานผ่านเวป<br>เงินได้เงินทัก                                                     | รายงานสรุปขอดเงินเดือน (กระดาษต่อเนื่อง 15'x11")(1)<br>รายงานสรุปขอดเงินเดือน (กระดาษต่อเนื่อง 9'x11")(9)<br>PAYROLL SUMMARY REPORT<br>PAYROLL SUMMARY REPROT (9'x11")                | ร แมร เรงราบบองการเรง พระเพราะเพราะเพราะเพราะเพราะ (อารา (),C)<br>รายนานสรุปขอดเงินเดือนพนักมานตามแผนกลังกัด แบกเงินเพิ่ม/หัก(E)<br>รายนานสรุปขอดเงินเดือนตามแหนกลังกัด(เสดงตามเงินเพิ่มเงินหัก)(F)<br>รายนานสรุปขอดเงินเดือนตามแหนกลังกัด(เสดงตามเงินเพิ่มเงินหัก)(F) |  |  |  |  |  |  |
| <b>\$</b>                                                                        | ใบง่ายเงินเดือน(/)<br>PAY SLIP                                                                                                    | <ul> <li>&gt; รายงานสรุปยอดเงินเดือนตามแมนกลังกัด(G)</li> <li>รายงานสรุปยอดเงินเดือนพนักงานตามแมนกปัญช์(H)</li> </ul>                                                                                                    |  |  |  |  |  |  |
| ผลการ<br>สำนวณ                                                                   | รายงานจ่ายเริ่มสด(L)<br>รายงานโอนเริ่นเดือนเข้าธนาการ(M)<br>รายงานโอนเงินเข้าธนาการ เรียงกามรหัสแผนก, รหัสพนักงาน(N)<br>รายงานโอนเงินเดือนเข้าธนาการ (ภาษาอังกฤษ)(O)                  | รายงานสรุปยอดเงินเดือนหนักงานตามแมนกบัญชิ (อัตรา)(/)<br>รายงานสรุปยอดเงินเดือนหนักงานตามแมนกบัญชิ แยกเงินเพิ่ม/หัก(K)<br>รายงานสรุปยอดเงินเดือนหนักงานตามแมนกบัญชิ (Drill Down)(R)<br>กะเบียนเงินเดือนหนักงานตามแมนกลังกัด(L)                                          |  |  |  |  |  |  |
|                                                                                  | บัตรพนักงาน (Code 39)(C)                                                                                                    | ทะเบียนเงินเดือนตามแมนกสังกัด (Drill Down)(I)                                                                                                    |  |  |  |  |  |  |
|                                                                                  | บัตรพมักงาน (Interleaved 2 Of 5)(I)<br>รายงานสรุปวันงานและวันหยุด(Q)<br>รายงานเปรียบเทียบต่างๆ(R)                                                                                     | ทะเบียนเงินเดือนตามสาขาสังกัด(M)<br>▶ ทะเบียนเงินเดือนพนักงานตามแมนกบัญชี(N)<br>▶ ทะเบียนเงินเดือนตามสาขาบัญชี(O)                                                                                                    |  |  |  |  |  |  |
|                                                                                  | รายงานนำส่งเงินกองทุนสำรองเฉี้ยงชีพ(S)                                                                                                    | ▶ ทะเบียนเงินเดือนทั้งบริษัท( <sup>P</sup> )                                                                                                    |  |  |  |  |  |  |
|                                                                                  | รายงานอันกุ(T)<br>รายงานภาษาอังกฤษ(U)<br>รายงาน KPI(K)<br>หนังสือต่างๆ(V)                                                                                                    | <ul> <li>รายงานรายละเรียดดำล่วงเวลา.(Q)</li> <li>รายงานสรูปถ่าล่วงเวลาพร้อมดำเฉลีย(S)</li> <li>รายงานรายละเรียดเงินได้จากหน้าที(T)</li> <li>รายงานรายละเรียดดำสวัสดิการ(U)</li> </ul>                                                                                  |  |  |  |  |  |  |
|                                                                                  | รายงานแสดงผลการตำนวณเงินเดือน(W)                                                                                                    | ▶ รายงานรายละเอียดเงินรางวัล(V)                                                                                                    |  |  |  |  |  |  |
|                                                                                  | รายงานแสดงวิธีคำนวณภาษิ(X)                                                                                                    | ▶ รายงานรายละเอียดเงินได้อันๆ.(W)                                                                                                    |  |  |  |  |  |  |
| 0 รามการ                                                                         | ลงทะเบียนรายงาน(Z)                                                                                                    | รายงานรายละเอียดเงินหักบกพร่องหน้าที่(X)                                                                                                    |  |  |  |  |  |  |

| แฟม        | แก้ไข หน้าต่า        | 10 7ELU 🧈 🥝 🥅 🕅                 |  |  |  |  |
|------------|----------------------|---------------------------------|--|--|--|--|
|            | ทั้งหมด              |                                 |  |  |  |  |
| <b>V</b> • | ช่วงวันที่วันที่ผลกา | รคำนวณเงินเดือน                 |  |  |  |  |
|            | ตั้งแต่              | 30/06/2562 🗊 ปีนี้ ปีก่อน       |  |  |  |  |
|            | ถึง                  | 30/06/2562 🗊 เดือนนี้ เดือนก่อน |  |  |  |  |
|            |                      |                                 |  |  |  |  |

≻ เมื่อปรากฏหน้าจอสั่งพิมพ์รายงานดังรูป คลิกปุ่ม

| รายงานรายละเจียดเงินรางวัล(C:\Program Files (x86)\EBP\BplusHrm v7.1\Report\System\PRUSR105.V |                                        |  |  |  |  |  |  |
|----------------------------------------------------------------------------------------------|----------------------------------------|--|--|--|--|--|--|
| แฟ้ม แก้ไข เครื่องมี                                                                         | มือ หน้าต่าง วิธีใช้ 🌛 🥝 🎟 🗊           |  |  |  |  |  |  |
|                                                                                              |                                        |  |  |  |  |  |  |
| พิมพ์ที่ใด                                                                                   | จอภาพ 🔻 🖧 เงื่อนไข                     |  |  |  |  |  |  |
| ชื่อเครื่องพิมพ์                                                                             | HP LaserJet P3011/P3015 PCL6 - Payroll |  |  |  |  |  |  |
| แนวการพิมพ์                                                                                  | ตามแนวตั้ง                             |  |  |  |  |  |  |
| ขนาดกระดาษ                                                                                   | A4 {A4 210 x 297 mm} -                 |  |  |  |  |  |  |
| <u> </u>                                                                                     | 🎯 เริ่มพิมพ์ 🗙 ยกเล็ก                  |  |  |  |  |  |  |
|                                                                                              |                                        |  |  |  |  |  |  |

🚴 เริ่มพิมพ์

≽ จากนั้นโปรแกรมจะแสดงจอภาพ รายงานรายละเอียดเงินรางวัล ดังรูป

| รายงา         | รายงานรายละเอียดเงินรางวัล |              |           |              |              |       |            |             |
|---------------|----------------------------|--------------|-----------|--------------|--------------|-------|------------|-------------|
| ดั้งแต่วันที่ | 30/06/2562 ถึงวันที่ 3     | 30/06/2562   |           |              |              |       |            | หน้าที่ 1/1 |
| รหัส          | ชื่อพนักง                  | งาน          | เบี้ยขยัน | ชดเชยพักร้อน | ชดเชยวันหยุด | โบนัส | รางวัลอื่น | รวมทั้งหมด  |
| สาขา          | 01                         | สำนักงานใหญ่ |           |              |              |       |            |             |
| แผนก          | 01                         | บัญชี        |           |              |              |       |            |             |
| 001           | นายศีระ                    | ชาติพจน์     | 450.00    | 0.00         | 0.00         | 0.00  | 0.00       | 450.00      |
| รวมแผนก       | 01                         | 1 คน         | 450.00    | 0.00         | 0.00         | 0.00  | 0.00       | 450.00      |
| รวมสาขา       | สำนักงานใหญ่               | 1 คน         | 450.00    | 0.00         | 0.00         | 0.00  | 0.00       | 450.00      |
|               | รวมทั้งหมด 1               | คน           | 450.00    | 0.00         | 0.00         | 0.00  | 0.00       | 450.00      |

• รายงานใบจ่ายเงินเดือน

## วิธีการบันทึกข้อมูล

งวดเงินเดือน) 🗲 คลิก 🛛 🗹 บันทัก

>> หน้าจอ งานเงินเดือน → เมนูย่อย ผลการคำนวณเงินเดือน → คลิก เมนูรายงาน → เลือก ใบจ่ายเงินเดือน
 → เลือก ใบจ่ายเงินเดือน

| 🚔 ผลการกำนวณ                |                                                                                                    | the second second second second second second second second second second second second second second second se |
|-----------------------------|----------------------------------------------------------------------------------------------------|----------------------------------------------------------------------------------------------------|
| แฟ้ม ผลการคำนวณ เตรียมดิสก์ | รายงานส่งสรรพากร(D)<br>รายงานแสดงผลการทำนวณเงินเดือน(E)<br>รายงานส่งสรรพากร (ฉบับที 3 ลว.11/1/2555)(3) | •                                                                                                    |
| การดังค่า ผลการเ            | รายงานส่งประกันสังคม(F)<br>รายงานส่งประกันสังคม (ฉบัยที่ 2 ลา.22/12/2546)(2)                           |                                                                                                    |
| srududau p- 🦳 (             | รายงานส่งกรมพัฒนามีมือแรงงาน(G)                                                                        | •                                                                                                    |
| งานบนทกเวลา                 | รายงานสรุปยอดเงินเดือน(H)                                                                              | •                                                                                                    |
| งานผ่านเวป                  | รายงานสรุปยอดเงินเดือน (กระดาษต่อเนื่อง 15"x11")(1)                                                    | •                                                                                                    |
|                             | รายงานสรุปขอดเงินเดือน (กระดาษต่อเนื่อง 9"x11")(9)                                                     | •                                                                                                    |
| i 😥                         | PAYROLL SUMMARY REPORT                                                                                 | •                                                                                                    |
| เงินได้เงินทัก              | PAYROLL SUMMARY REPROT (9"x11")                                                                        | •                                                                                                    |
|                             | ใบอ่ายเงินเดือน( <sup>J</sup> )                                                                        | ใบเช่นรับเงินเดือน(U)                                                                                           |
| ผลการ                       | PAY SLIP                                                                                               | ▶ ใบว่ายเจ็นเดือน(V)                                                                                            |
| คำนวณ                       | รายงานอ่ายเงินสด(L)                                                                                    | ▶ ใบอ่ายเงินเดือนพร้อม Logo บริษัท(L)                                                                           |
|                             | รายงานโอนเงินเดือนเข้าธนาการ(M)                                                                        | <ul> <li>ใบอ่ายเงินเดือนแสดงขอดสะสม1(1)</li> </ul>                                                              |

≽ ระบุ วันที่ผลการกำนวณเงินเดือน ของงวดที่ต้องการตรวจสอบ (วันที่ง่ายตามที่ได้กำหนดไว้ในหน้าจอการตั้ง

| ู แฟ้ม แ   | เก้ไข หน้าต่า      | 10 JELU 🧈 🥝 💷 🗊                 |  |
|------------|--------------------|---------------------------------|--|
| 🔳 ที่      | ้งหมด              |                                 |  |
| <b>V</b> 2 | วงวันที่วันที่ผลกา | รดำนวณเงินเดือน                 |  |
|            | ตั้งแต่            | 30/06/2562                      |  |
|            | ถึง                | 30/06/2562 🗊 เดือนนี้ เดือนก่อน |  |

🕨 เมื่อปรากฏหน้าจอสั่งพิมพ์รายงานดังรูป คลิกปุ่ม 🛛 🔒 เริ่มพัมพ์

| ไมจ่ายเงินเดือน(C:\Program Files (x86)\EBP\BplusHrm v7.1\Report\System\PRUSR401.V7.RPT) |                                                         |  |  |  |  |  |  |  |  |  |  |
|-----------------------------------------------------------------------------------------|---------------------------------------------------------|--|--|--|--|--|--|--|--|--|--|
| แฟม แก้ไข เครื่องมี                                                                     | ia nuīnaino 581to 🥜 🥝 🥅 🕅                               |  |  |  |  |  |  |  |  |  |  |
| พิมพ์ที่ใด                                                                              | ออภาพ ▼                                                 |  |  |  |  |  |  |  |  |  |  |
| ชอเครื่องพัมพ่<br>แนวการพิมพ่                                                           | HP LaserJet P3011/P3015 PCL6 - Payroll ♥<br>สามแนวส์ง ♥ |  |  |  |  |  |  |  |  |  |  |
| ขนาดกระดาษ                                                                              | A4 {A4 210 x 297 mm}                                    |  |  |  |  |  |  |  |  |  |  |
| <u>กรองข้อมูล</u>                                                                       | 🎯 เริ่มพัมพ์ 🗙 ยกเลิก                                   |  |  |  |  |  |  |  |  |  |  |
|                                                                                         |                                                         |  |  |  |  |  |  |  |  |  |  |
|                                                                                         |                                                         |  |  |  |  |  |  |  |  |  |  |

| ใบจ่ายเงินเดือน    |             | บริษัท ตัวอย่างโปรแกรมสำหรับอบรม PR+RT จำกัด |        |                 |                     |                  |       |           |           |
|--------------------|-------------|----------------------------------------------|--------|-----------------|---------------------|------------------|-------|-----------|-----------|
| วันที่จ่าย         | 30/06/2562  | เลขที่บัญชี                                  |        |                 |                     |                  |       |           |           |
| รหัส               | 001         |                                              |        |                 | ชื่อสกุล            | นายศีระ ชาติพจน์ |       |           |           |
| ตำแหน่ง            | ผู้จัดการ   |                                              |        |                 | แผนก                | บัญชื            |       |           |           |
| รายรับงวดนี้ :-    |             |                                              |        |                 |                     |                  |       |           |           |
| อัตราเงินเดือน     |             |                                              |        | 12,000.00       | เงินเดือน           |                  | 30.00 | วัน       | 12,000.00 |
| ค่าล่วงเวลา1เท่า   |             | 0.00                                         | ชม.    | 0.00            | ค่าส่วงเวลา 1.5เท่า |                  | 0.00  | ชม.       | 0.00      |
| ค่าล่วงเวลา 2 เท่า |             | 0.00                                         | ชม.    | 0.00            | ค่าล่วงเวลา 3 เ     | เท่า             | 0.00  | ชม.       | 0.00      |
| ค่าล่วงเวลาอื่น    |             |                                              |        | 0.00            | เงินได้จากหน้าที่   |                  |       |           | 0.00      |
| สวัสดิการอื่น ๆ    |             |                                              | 0.00   | เงินรางวัลพิเศษ |                     |                  |       | 450.00    |           |
| เงินได้อื่น ๆ      |             |                                              | 0.00   | รวมเงินได้      |                     |                  |       | 12,450.00 |           |
| รายจ่ายงวดนี้ :    |             |                                              |        |                 |                     |                  |       |           |           |
| ขาดงาน             |             | 0.00                                         | ครั้ง  | 0.00            | ห้คมาสาย            |                  | 0.00  | ครั้ง     | 0.00      |
| ลาป่วย             |             | 0.00                                         | ครั้ง  | 0.00            | ห้กลากิจ            |                  | 0.00  | ครั้ง     | 0.00      |
| ลาอื่น ๆ           |             | 0.00                                         | ครั้ง  | 0.00            | หักสวัสดิการอื่น ๆ  |                  |       |           | 0.00      |
| จ่ายอื่น ๆ         |             | 0.00                                         | ภาษิ   |                 |                     |                  | 0.00  |           |           |
| ห้กกองทุนสำระ      | องเลี้ยงชีพ |                                              |        | 0.00            | ประกันสังคม         |                  |       |           | 600.00    |
| หักประกันแรกเร     | บ้า         |                                              |        | 0.00            | พักเงินกู้          |                  |       |           | 0.00      |
| รวมหัก             |             |                                              | 600.00 | สุทธิ           |                     |                  |       | 11,850.00 |           |

# ≻ จากนั้นโปรแกรมจะแสดงจอภาพ **ใบจ่ายเงินเดือน** ดังรูป